### BRYN MAWR | E-MARKET

All users must follow these steps the first time they click on the Amazon Punchout Catalog in E-Market

Need Help Registering? Email our dedicated Amazon implementation team at ab-services@amazon.com

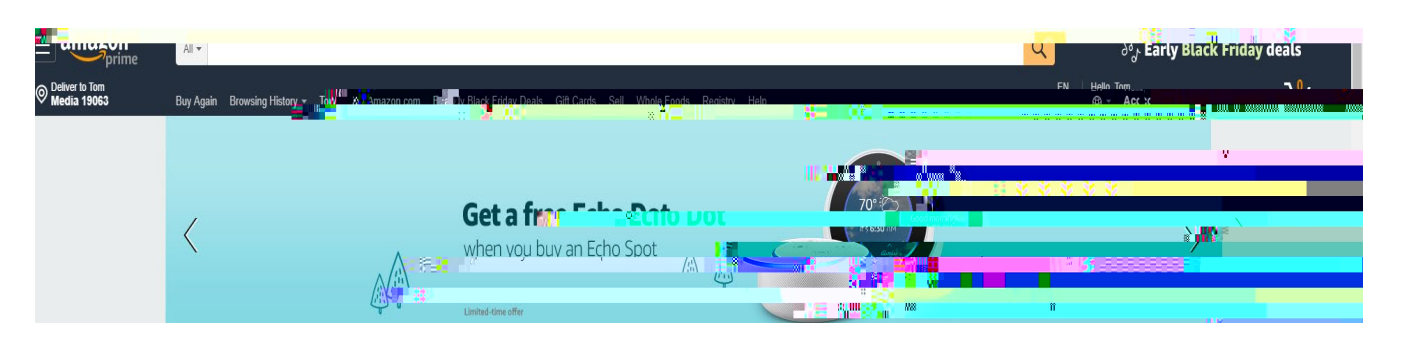

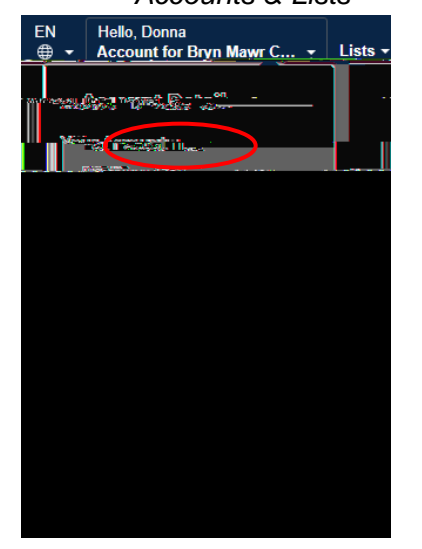

# Accounts & Lists

#### Your Account

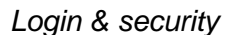

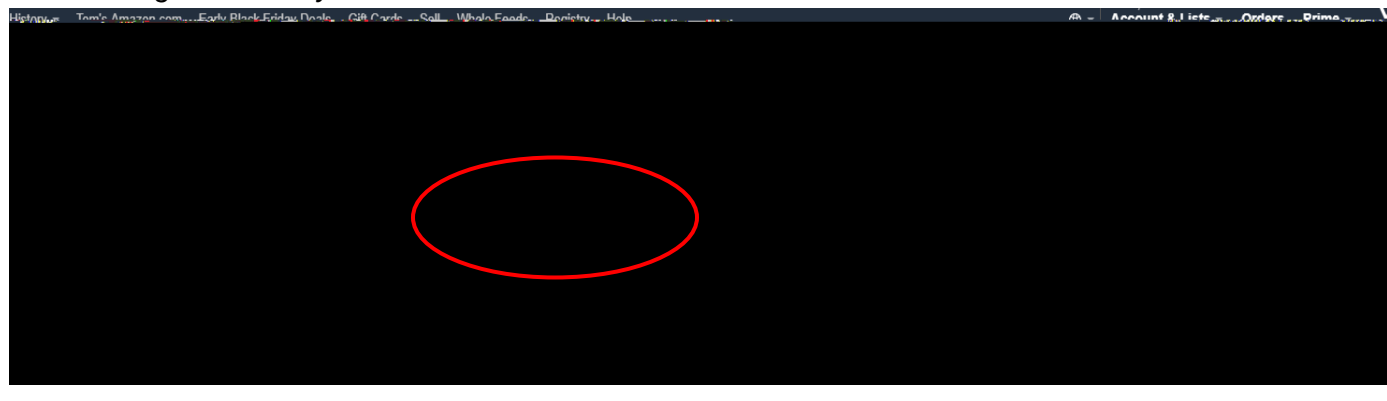

# BRYNMAWR | E-MARKET

All users must follow these steps the first time they click on the Amazon Punchout Catalog in E-Market

Need Help Registering? Email our dedicated Amazon implementation team at ab-services@amazon.com

| Email              |                      | Edit                   |                                   |
|--------------------|----------------------|------------------------|-----------------------------------|
| Vour Account - Loo | in O personalitation |                        |                                   |
|                    | Edit                 | Name:<br>Tom MacIntosh | •                                 |
| ògm                |                      | Edit                   | Email Enternation                 |
| Bod Maria Pri      |                      |                        | II Way and a more a with rank ter |
| Password:          |                      |                        | Fdit                              |

New email address

Re-enter new email

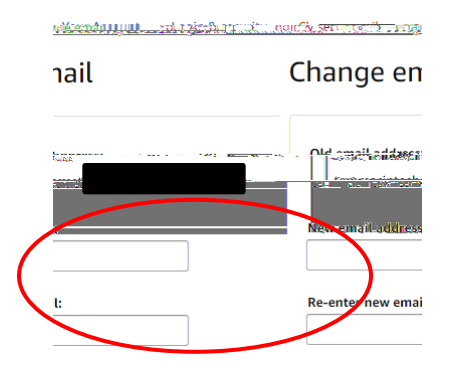

|                     | Save ch             | nanges        |               |  |  |  |  |  |  |
|---------------------|---------------------|---------------|---------------|--|--|--|--|--|--|
|                     | jsmith@brynmawr.edu |               |               |  |  |  |  |  |  |
|                     | Re-enter new email: |               | _             |  |  |  |  |  |  |
|                     | jsmith@brynmawr.ed  | u             |               |  |  |  |  |  |  |
|                     | Password:           |               | _             |  |  |  |  |  |  |
|                     |                     |               | ]             |  |  |  |  |  |  |
|                     | Enter the cl        | 15rsutershore | 00            |  |  |  |  |  |  |
| 695 <sup>96</sup> 1 | Town How and        | a. si         | 81.0C         |  |  |  |  |  |  |
| enge.               |                     | s             | ee a new chal |  |  |  |  |  |  |
|                     |                     | 1.1513.1519   |               |  |  |  |  |  |  |
| (                   | $\bigcirc$          | Save changes  |               |  |  |  |  |  |  |

## BRYN MAWR | E-MARKET

All users must follow these steps the first time they click on the Amazon Punchout Catalog in E-Market

Need Help Registering? Email our dedicated Amazon implementation team at ab-services@amazon.com

Accounts & Lists Sign Out \*\*Make sure you actually choose Sign Out before moving to the next step. If you do not choose Sign Out of your Amazon account you will experience issues when performing the next steps.

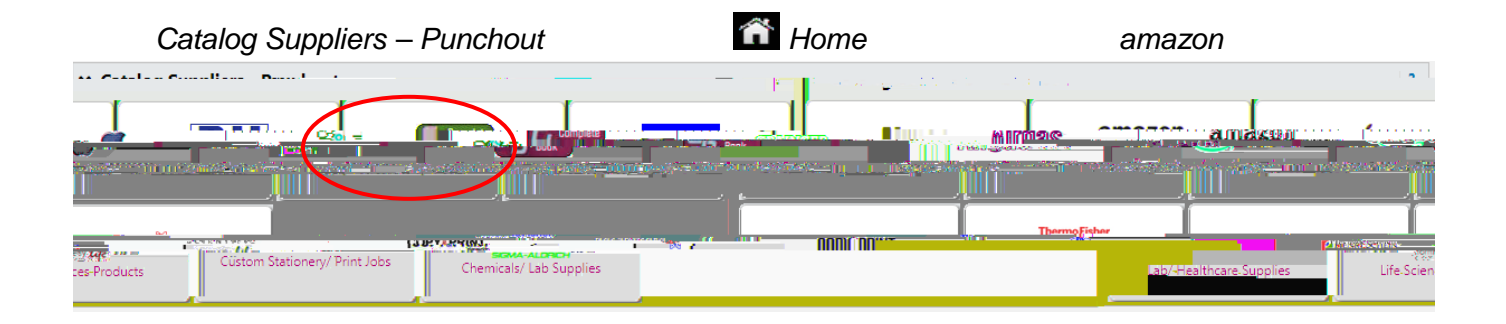

| Service Town | 357.617 | NAMES OF TAXABLE | and the second second second | <br>and the second | 100 C | 1.000000000 | المرجوع والمترجبة | ميعلي المراجع المتحين المح | and the second second second second second second second second second second second second second second secon | a care a company a company a company a company a company a company a company a company a company a company a c | a - 74,000 - | <br>Same and Street of Street | and the second second | 100 C | Acres and | and the second second se |
|--------------|---------|------------------|------------------------------|--------------------|-------|-------------|-------------------|----------------------------|----------------------------------------------------------------------------------------------------|----------------------------------------------------------------------------------------------------|--------------|-------------------------------|-----------------------|-------|-----------|----------------------------------------------------------------------------------------------------|
|              |         |                  |                              |                    |       |             |                   |                            |                                                                                                    |                                                                                                    |              |                               |                       |       |           |                                                                                                    |
|              |         |                  |                              |                    |       |             |                   |                            |                                                                                                    |                                                                                                    |              |                               |                       |       |           |                                                                                                    |
|              |         |                  |                              |                    |       |             |                   |                            |                                                                                                    |                                                                                                    |              |                               |                       |       |           |                                                                                                    |
|              |         |                  |                              |                    |       |             |                   |                            |                                                                                                    |                                                                                                    |              |                               |                       |       |           |                                                                                                    |
|              |         |                  |                              |                    |       |             |                   |                            |                                                                                                    |                                                                                                    |              |                               |                       |       |           |                                                                                                    |
|              |         |                  |                              |                    |       |             |                   |                            |                                                                                                    |                                                                                                    |              |                               |                       |       |           |                                                                                                    |
|              |         |                  |                              |                    |       |             |                   |                            |                                                                                                    |                                                                                                    |              |                               |                       |       |           |                                                                                                    |
|              |         |                  |                              |                    |       |             |                   |                            |                                                                                                    |                                                                                                    |              |                               |                       |       |           |                                                                                                    |
|              |         |                  |                              |                    |       |             |                   |                            |                                                                                                    |                                                                                                    |              |                               |                       |       |           |                                                                                                    |
|              |         |                  |                              |                    |       |             |                   |                            |                                                                                                    |                                                                                                    |              |                               |                       |       |           |                                                                                                    |
|              |         |                  |                              |                    |       |             |                   |                            |                                                                                                    |                                                                                                    |              |                               |                       |       |           |                                                                                                    |
|              |         |                  |                              |                    |       |             |                   |                            |                                                                                                    |                                                                                                    |              |                               |                       |       |           |                                                                                                    |
|              |         |                  |                              |                    |       |             |                   |                            |                                                                                                    |                                                                                                    |              |                               |                       |       |           |                                                                                                    |
|              |         |                  |                              |                    |       |             |                   |                            |                                                                                                    |                                                                                                    |              |                               |                       |       |           |                                                                                                    |
|              |         |                  |                              |                    |       |             |                   |                            |                                                                                                    |                                                                                                    |              |                               |                       |       |           |                                                                                                    |
|              |         |                  |                              |                    |       |             |                   |                            |                                                                                                    |                                                                                                    |              |                               |                       |       |           |                                                                                                    |
|              |         |                  |                              |                    |       |             |                   |                            |                                                                                                    |                                                                                                    |              |                               |                       |       |           |                                                                                                    |
|              |         |                  |                              |                    |       |             |                   |                            |                                                                                                    |                                                                                                    |              |                               |                       |       |           |                                                                                                    |

|      |       | ancel Pu | nch-out   | Always | allow p   | oop-up.  |     | Done                         |
|------|-------|----------|-----------|--------|-----------|----------|-----|------------------------------|
|      |       |          |           |        | -         | đ        | ×   |                              |
|      | 39    |          | (1        | ₩ 🖬    | 5         | θ        | :   |                              |
|      | 😽 PAC | c 🕈      | LITS Docs | ; 🗅 P\ | N chge    |          | **  |                              |
|      |       |          |           |        | Cano      | el Punch | Out |                              |
| 🎢 Ho | me    |          |           | amazoi | Home<br>n |          |     | Catalog Suppliers – Punchout |

#### BRYN MAWR | E-MARKET

All users must follow these steps the first time they click on the Amazon Punchout Catalog in E-Market

Need Help Registering? Email our dedicated Amazon implementation team at <u>ab-services@amazon.com</u>

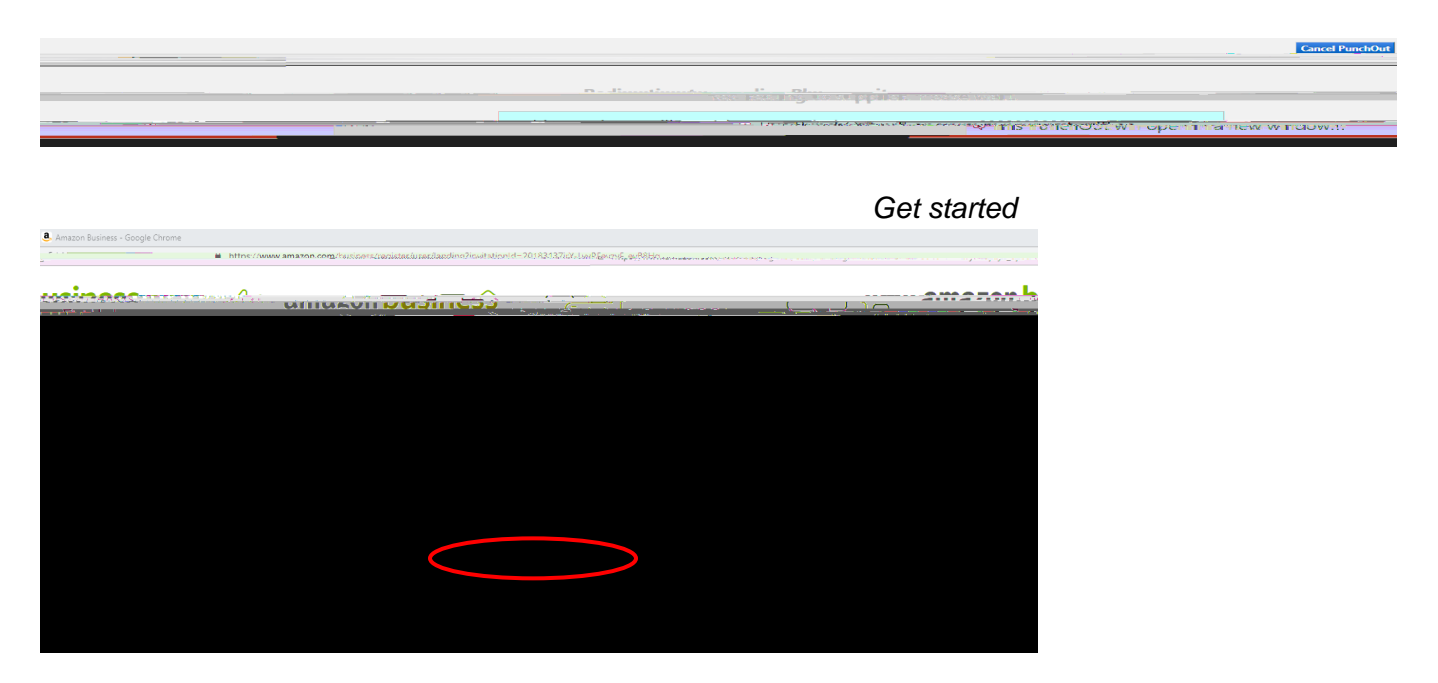

\*\*You will not be prompted for this password each time you punchout however, you will be required to enter this password in the punchout catalog when you want to view order history, return an item, cancel an order, etc.

| Looks like you already have an existing Amazon account |                         |
|--------------------------------------------------------|-------------------------|
|                                                        | athompso01@brynmawr.edu |
|                                                        |                         |
|                                                        |                         |
|                                                        |                         |

Sign in

All users must follow these steps the first time they click on the Amazon Punchout Catalog in E-Market

Need Help Registering? Email our dedicated Amazon implementation team at ab-services@amazon.com

#### <u>one</u>

Convert my existing Amazon account BMC Only

Create a separate business account <u>NOT for BMC only</u> Next step

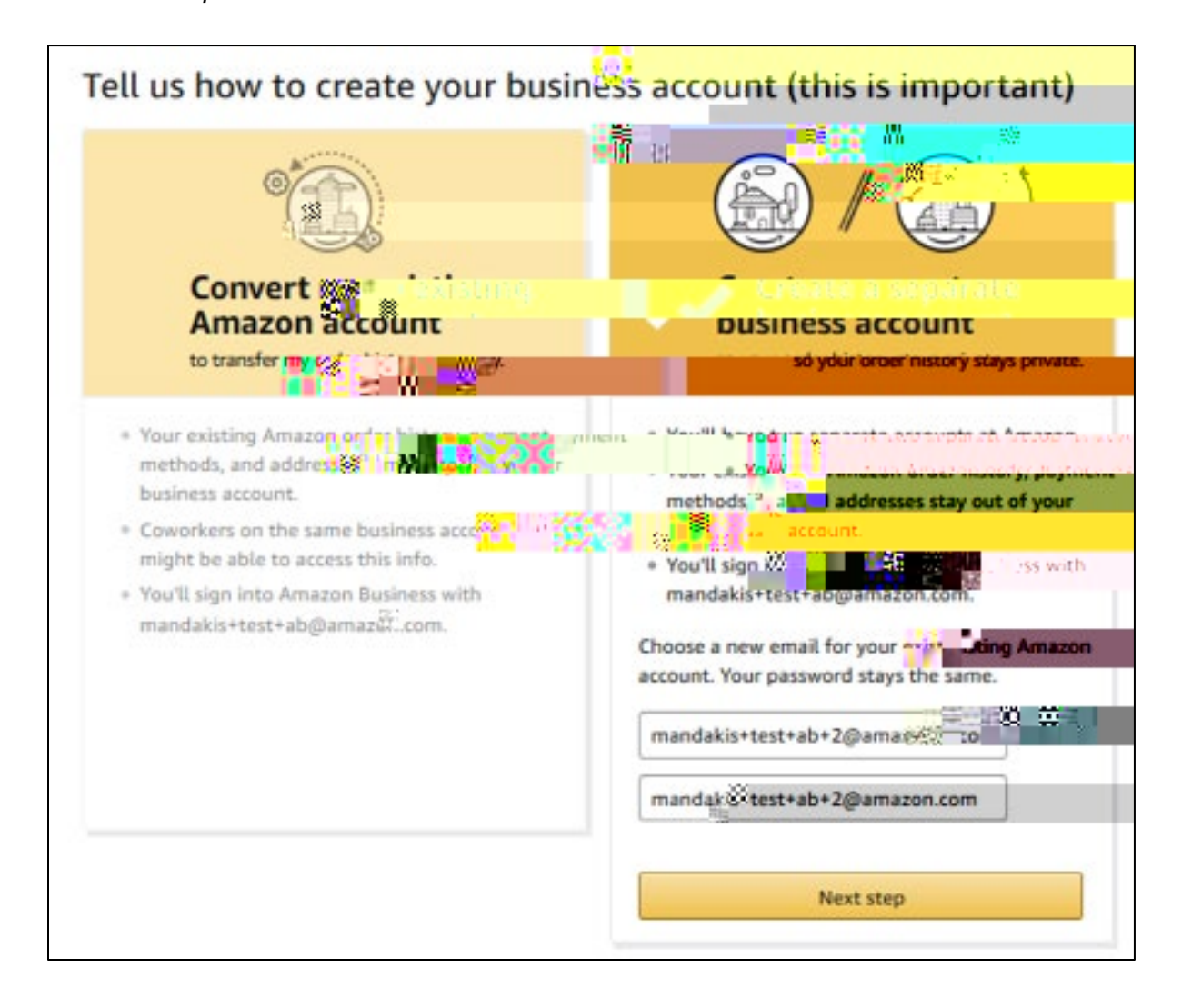

All users must follow these steps the first time they click on the Amazon Punchout Catalog in E-Market

Need Help Registering? Email our dedicated Amazon implementation team at <u>ab-services@amazon.com</u>